# 高雄市岡山區前峰國小【數位控制家】校訂課程

## 生活e管家

#### 一、設計理念

資訊時代,電腦是學生必備的學習工具,電腦的使用為學生奠定學習的基礎。

電腦的發展是社會文化的產物,在日常生活中到處可見電腦的蹤跡,電腦可說是人們的 生活 e 管家。電腦是科技產品,是屬於應用科學之一環,而在數位時代,藝術創作也逐漸走 向數位化。因此,電腦的發展與社會、自然科學與藝術息息相關。

在與核心素養的呼應方面,學會使用科技資訊能使學生具備系統思考與解決問題;文字 與圖形的輸入輸出是一種符號的運用,可與電腦溝通與傳達訊息;透過電腦使用規範的學 習,使學生具備科技與媒體素養,藉此能運用在日常生活中,實踐道德與公民意識。

#### 二、教學設計

| 實施年級   | 三年級上學期     | 設計者 | 何妙桂  |
|--------|------------|-----|------|
| 跨領域/科目 | 社會、自然科學、藝術 | 總節數 | 22 節 |

### 核心素養:

#### A2 系統思考與解決問題

社-E-A2 敏覺居住地方的社會、自然與人文環境變遷,關注生活問題及其影響,並思考解決方法。

#### B1 符號運用與溝通表達

自-E-B1 能分析比較、製作圖表、運用簡單數學等方法,整理已有的自然科學資訊或數據,並利 用較簡單形式的口語、文字、影像、繪圖或實物、科學名詞、數學公式、模型等,表達探究之 過程、發現或成果。

#### B2 科技資訊與媒體素養

自-E-B2 能了解科技及媒體的運用方式,並從學習活動、日常經驗及科技運用、自然環境、書刊 及網路媒體等,察覺問題或獲得有助於探究的資訊。

藝-E-B2 識讀科技資訊與媒體的特質及其與藝術的關係。

| 學習 | 學習表現 | 【社會】<br>2a-II-1 關注居住地方社會事 物<br>【自然科學】<br>ah-II-2 透過有系統的分類與表述<br>ah-II-1 透過各種感官了解生活或<br>【藝術】<br>1-II-3 能試探媒材特性與技法, | p與環境的互動、差異與變遷等問題。<br>達方式,與他人溝通自己的想法與發現。<br>週遭事物的屬性。<br>進行創作。 |
|----|------|----------------------------------------------------------------------------------------------------|--------------------------------------------------------------|
| 重點 | 學習內容 | 【社會】<br>Ae-II-1 人類為了解決生活需求或活<br>而改變自然環境與人們的生活。<br>【自然科學】<br>INf-II-1 日常生活中常見的科技<br>【藝術】<br>視 E-II-2 媒材、技法及工具知貨    | 萬足好奇心,進行科學和技術的研發,從<br>達產品。<br>能。                             |
|    |      | 概念架構                                                                                                    | 導引問題                                                         |

| 生活e管家                | 認識e管家-電腦                                                                   | <ul> <li>董腦的組成</li> <li>每用的滑鼠</li> <li>每用的滑鼠</li> <li>萬能的鍵盤</li> <li>英文自我介紹</li> <li>英文輸入法</li> <li>中文自我介紹</li> <li>霎護電腦</li> <li>計過年卡月</li> <li>腦繪製卡月</li> </ul> | <ol> <li>電腦是人類現代生活不可缺少的科技設備,在生活中有許多地方都需要應用到電腦,電腦對我們有什麼影響呢?</li> <li>電腦可以做這麼多事情,電腦是什麼呢?</li> <li>電腦是生活的 e 管家,我們要如何使用呢?</li> <li>要過年了,電腦也可以幫我們繪製過年卡片嗎?</li> </ol> |
|----------------------|----------------------------------------------------------------------------|----------------------------------------------------------------------------------------------------|----------------------------------------------------------------------------------------------------|
|                      |                                                                            | 學習目                                                                                                    | 標                                                                                                    |
| 1. 關注電腦與             | 人們的互動,覺                                                                    | 知電腦對人們生活的                                                                                                    | 的影響。                                                                                                    |
| 2. 透過有系約             | 先的分類與表達:                                                                   | 方式,與他人分享                                                                                                    | 對電腦設備的發現。                                                                                                    |
| J. 透週探作,             | <ol> <li>「 解 電 脳 設 備 的 ,</li> <li>              日本             十</li></ol> | 蜀性。<br>。                                                                                                    |                                                                                                    |
| 4. 伙用 电 脑 褶          | 回校法延行剧作                                                                    | 。                                                                                                    | 的资訊系统。                                                                                                    |
| 融入之議題                | 實質內涵                                                                       | <ul> <li>● 資 E6 認識與係</li> </ul>                                                                                                    | 5-171 頁前小,10-2<br>使用資訊科技以表達想法。                                                                                                    |
| (學生確實有所探<br>討的議題才列入) | 所融入之單元                                                                     | <ul> <li>第一單元認識生活 e</li> <li>第四單元管家出任務</li> </ul>                                                                                                    | 管家/第1~2節。<br>5/第15~20節                                                                                                    |
| 學習資源                 |                                                                            | <u>.</u>                                                                                                    |                                                                                                    |

| 學習單元活動設計                           |    |      |
|------------------------------------|----|------|
| 學習活動流程                             | 時間 | 備註   |
| 第一單元 認識 e 管家-電腦                    | 4  |      |
| 活動一:電腦在哪裡                          |    |      |
| 壹、引起動機                             |    |      |
| 現代生活已不可缺少電腦,電腦可說是我們的生活 e 管家,我們會利用電 |    | 口語評量 |
| 腦做什麼呢?                             |    |      |
| 貳、發展活動                             |    |      |
| 一、討論                               |    |      |
| (一)教師說明                            |    |      |
| 電腦是人類現代生活不可缺少的科技設備,在生活中有許多地方都需要應   |    |      |
| 用到電腦,電腦對我們有什麼影響呢?                  |    |      |
| (二)分組討論                            |    |      |
| 請從食、衣、住、行、育、樂六個面向討論:               |    |      |
| 1. 電腦如何應用在生活中?                     |    |      |

| 2. 電腦對生活的影響?                      |       |
|-----------------------------------|-------|
| 3. 如果你擁有電腦,你希望電腦能為你做什麼?           |       |
| 二、分享討論結果                          |       |
| 請各組分享該組的討論結果。                     |       |
| 參、綜合活動                            |       |
| 一、教師統整說明:電腦是人類現代生活不可缺少的科技設備,在生活中  |       |
| 有許多地方都需要應用到電腦。如:在學校,利用電腦管理學生資料、圖  |       |
| 書資料、上課的教材;在商店,使用電腦管理貨品及收銀;在家哩,使用  |       |
| 電腦管理家電、防盜系統;在交通上,利用電腦控制紅綠燈、規劃路線與  |       |
| 上下公共運輸工具等。電腦可說是我們的生活 e 管家。        |       |
| 二、撰寫學習單                           |       |
|                                   |       |
| 活動二:電腦的組成                         | 紙筆評量: |
| 壹、引起動機                            | 學習單   |
| 電腦可以做這麼多事情,電腦是什麼呢?                |       |
| 貢、發展活動                            |       |
| 一、電腦誕生的故事                         |       |
| (一)聆聽教師說明電腦誕生的故事:                 |       |
| 從前,科學家幻想發明一種東西,和人的大腦一樣,有思考、記憶和運算  |       |
| 能力。終於,科學家發明了電腦實現夢想。只要給它資料,便能處理、輸  |       |
| 出,讓我們坐享其成。                        |       |
| (二)討論:                            |       |
| 1. 電腦有什麼地方和人腦一樣?                  |       |
| 2. 電腦和人腦不一樣的地方在哪裡?                |       |
| 3. 人腦是利用什麼構造獲得資料?                 |       |
| 4. 電腦是利用什麼設備獲得資料?                 |       |
| 二、電腦的配備                           |       |
| (一)分組觀察                           |       |
| 1. 學生分組                           |       |
| 2. 請學生觀察電腦教室的電腦。                  |       |
| 3. 請各組學生將看到的電腦相關設備分別寫在便條紙上。       |       |
| 4. 請各組學生說說看有哪些配備。                 |       |
| (二)分類                             |       |
| 1. 請學生將電腦配備分類。                    |       |
| 2. 請學生將分類的電腦設備進行命名。               |       |
| 3. 請各組學生分享分類並命名的理由。               |       |
| (三)教師綜合說明:電腦設備的分類方式有很多,可以依其必要性分為基 |       |
| 本配備與周邊設備;也可以依其處理方式分為輸入、輸出設備。      |       |
|                                   |       |

| (四)聆聽教師說明電腦的相關設備:                                                                                                    |   |                       |
|----------------------------------------------------------------------------------------------------|---|-----------------------|
| 1. 電腦依其攜帶的便利性,可分為桌上型電腦與可攜式電腦。桌上型電腦                                                                                                    |   |                       |
| 攜帶較不方便,而可攜式電腦攜帶較方便,筆記型電腦、平板電腦和手機                                                                                                    |   |                       |
| 等,都是屬於可攜式電腦。                                                                                                    |   |                       |
| 2. 電腦的基本配備包括:主機、螢幕、鍵盤、喇叭、滑鼠、光碟機、硬碟                                                                                                    |   |                       |
| 機、電源開闢、擴充插孔。                                                                                                    |   |                       |
| 3. 電腦的周邊設備包括:                                                                                                    |   |                       |
| (1)輸入設備:數位相機、麥克風、網路攝影機、手寫輸入版。                                                                                                    |   |                       |
| (2)輸出設備:耳機、印表機、多功能事務機。                                                                                                    |   |                       |
| (3)儲存設備:隨身碟、記憶卡、硬碟、外接式光碟機。                                                                                                    |   |                       |
| (4)網路設備:數據機、IP 分享器。                                                                                                    |   |                       |
| 參、綜合活動                                                                                                    |   |                       |
| 一、教師統整說明:電腦與人腦一樣,需要許多構造來協助處理資料,從                                                                                                    |   |                       |
| 外部獲取資料提供電腦使用的設備,我們稱為輸入設備;主機是處理資料                                                                                                    |   | and the second second |
| 的設備;而最後的結果必須仰賴輸出設備提供電腦處理後的資料,我們才                                                                                                    |   | 紙筆測驗:<br>與羽留          |
| 能看到最後的結果。整個資料的輸入、處理與輸出的過程,需要仰賴電腦                                                                                                    |   | 子白平                   |
| 系統整體運作才能達成。                                                                                                    |   |                       |
| 二、撰寫學習單                                                                                                    |   |                       |
| 第二單元 資料的輸入與儲存                                                                                                    | 8 |                       |
|                                                                                                    |   |                       |
| 活動一:好用的滑鼠                                                                                                    |   |                       |
| <b>活動一:好用的滑鼠</b><br>壹、引起動機                                                                                                    |   |                       |
| 活動一:好用的滑鼠<br>壹、引起動機<br>電腦是生活的 e 管家,我們要如何使用呢?                                                                                                    |   |                       |
| 活動一:好用的滑鼠<br>壹、引起動機<br>電腦是生活的 e 管家,我們要如何使用呢?<br>貳、發展活動                                                                                                    |   |                       |
| 活動一:好用的滑鼠<br>壹、引起動機<br>電腦是生活的 e 管家,我們要如何使用呢?<br>貳、發展活動<br>一、聆聽                                                                                                    |   |                       |
| 活動一:好用的滑鼠<br>壹、引起動機<br>電腦是生活的 e 管家,我們要如何使用呢?<br>貳、發展活動<br>一、聆聽<br>(一)教師示範並介紹滑鼠的使用方式:                                                                                                    |   |                       |
| <ul> <li>活動一:好用的滑鼠</li> <li>壹、引起動機</li> <li>電腦是生活的 e 管家,我們要如何使用呢?</li> <li>貳、發展活動</li> <li>一、聆聽</li> <li>(一)教師示範並介紹滑鼠的使用方式:</li> <li>1. 滑鼠的握法:拇指和無名指輕握滑鼠二側,食指放左鍵、中指放右鍵。</li> </ul>                                                                                                    |   |                       |
| <ul> <li>活動一:好用的滑鼠</li> <li>壹、引起動機</li> <li>電腦是生活的 e 管家,我們要如何使用呢?</li> <li>貳、發展活動</li> <li>一、聆聽</li> <li>(一)教師示範並介紹滑鼠的使用方式:</li> <li>1. 滑鼠的握法:拇指和無名指輕握滑鼠二側,食指放左鍵、中指放右鍵。</li> <li>2. 滑鼠的按鍵方法:</li> </ul>                                                                                                    |   |                       |
| <ul> <li>活動一:好用的滑鼠</li> <li>壹、引起動機</li> <li>電腦是生活的 e 管家,我們要如何使用呢?</li> <li>貳、發展活動</li> <li>一、聆聽</li> <li>(一)教師示範並介紹滑鼠的使用方式:</li> <li>1. 滑鼠的握法:拇指和無名指輕握滑鼠二側,食指放左鍵、中指放右鍵。</li> <li>2. 滑鼠的按鍵方法:</li> <li>(1)按左鍵一下:選取圖示或執行程式。</li> </ul>                                                                                                    |   |                       |
| <ul> <li>活動一:好用的滑鼠</li> <li>壹、引起動機</li> <li>電腦是生活的 e 管家,我們要如何使用呢?</li> <li>貳、發展活動</li> <li>一、聆聽</li> <li>(一)教師示範並介紹滑鼠的使用方式:</li> <li>1. 滑鼠的握法:拇指和無名指輕握滑鼠二側,食指放左鍵、中指放右鍵。</li> <li>2. 滑鼠的按鍵方法:</li> <li>(1)按左鍵一下:選取圖示或執行程式。</li> <li>(2)按左鍵二下:開啟視窗或執行程式。</li> </ul>                                                                                                    |   |                       |
| <ul> <li>活動一:好用的滑鼠</li> <li>壹、引起動機</li> <li>電腦是生活的 e 管家,我們要如何使用呢?</li> <li>貳、發展活動</li> <li>一、聆聽</li> <li>(一)教師示範並介紹滑鼠的使用方式:</li> <li>1.滑鼠的握法:拇指和無名指輕握滑鼠二側,食指放左鍵、中指放右鍵。</li> <li>2.滑鼠的按鍵方法:</li> <li>(1)按左鍵一下:選取圖示或執行程式。</li> <li>(2)按左鍵二下:開啟視窗或執行程式。</li> <li>(3)滾輪:使用食指前後滾動可以上下捲動畫面。</li> </ul>                                                                                                    |   |                       |
| <ul> <li>活動一:好用的滑鼠</li> <li>壹、引起動機</li> <li>電腦是生活的 e 管家,我們要如何使用呢?</li> <li>貳、發展活動</li> <li>一、聆聽</li> <li>(一)教師示範並介紹滑鼠的使用方式:</li> <li>1.滑鼠的握法:拇指和無名指輕握滑鼠二側,食指放左鍵、中指放右鍵。</li> <li>2. 滑鼠的按鍵方法:</li> <li>(1)按左鍵一下:選取圖示或執行程式。</li> <li>(2)按左鍵二下:開啟視窗或執行程式。</li> <li>(3)滾輪:使用食指前後滾動可以上下捲動畫面。</li> <li>(4)按住左鍵不放移動滑鼠可以拖曳物件。</li> </ul>                                                                                    |   |                       |
| <ul> <li>活動一:好用的滑鼠</li> <li>壹、引起動機</li> <li>電腦是生活的 e 管家,我們要如何使用呢?</li> <li>貳、發展活動</li> <li>一、聆聽</li> <li>(一)教師示範並介紹滑鼠的使用方式:</li> <li>1.滑鼠的握法:拇指和無名指輕握滑鼠二側,食指放左鍵、中指放右鍵。</li> <li>2.滑鼠的按鍵方法:</li> <li>(1)按左鍵一下:選取圖示或執行程式。</li> <li>(2)按左鍵二下:開啟視窗或執行程式。</li> <li>(3)滾輪:使用食指前後滾動可以上下捲動畫面。</li> <li>(4)按住左鍵不放移動滑鼠可以拖曳物件。</li> <li>(5)按右鍵一下可以出現功能表。</li> </ul>                                                           |   |                       |
| <ul> <li>活動一:好用的滑鼠</li> <li>壹、引起動機</li> <li>電腦是生活的 e 管家,我們要如何使用呢?</li> <li>貳、發展活動</li> <li>一、聆聽</li> <li>(一)教師示範並介紹滑鼠的使用方式:</li> <li>1.滑鼠的握法:拇指和無名指輕握滑鼠二側,食指放左鍵、中指放右鍵。</li> <li>2.滑鼠的按鍵方法:</li> <li>(1)按左鍵一下:選取圖示或執行程式。</li> <li>(2)按左鍵二下:開啟視窗或執行程式。</li> <li>(3)滾輪:使用食指前後滾動可以上下捲動畫面。</li> <li>(4)按住左鍵不放移動滑鼠可以拖曳物件。</li> <li>(5)按右鍵一下可以出現功能表。</li> <li>(二)教師介紹常見的滑鼠游標</li> </ul>                                   |   |                       |
| <ul> <li>活動一:好用的滑鼠</li> <li>壹、引起動機</li> <li>電腦是生活的 e 管家,我們要如何使用呢?</li> <li>貳、發展活動</li> <li>一、聆聽</li> <li>(一)教師示範並介紹滑鼠的使用方式:</li> <li>1.滑鼠的握法:拇指和無名指輕握滑鼠二側,食指放左鍵、中指放右鍵。</li> <li>2.滑鼠的按鍵方法:</li> <li>(1)按左鍵一下:選取圖示或執行程式。</li> <li>(2)按左鍵二下:開啟視窗或執行程式。</li> <li>(3)滾輪:使用食指前後滾動可以上下捲動畫面。</li> <li>(4)按住左鍵不放移動滑鼠可以拖曳物件。</li> <li>(5)按右鍵一下可以出現功能表。</li> <li>(二)教師介紹常見的滑鼠游標</li> <li>값:標準游標。</li> </ul>                  |   |                       |
| <ul> <li>活動一:好用的滑鼠</li> <li>壹、引起動機</li> <li>電腦是生活的 e 管家,我們要如何使用呢?</li> <li>貳、發展活動</li> <li>一、聆聽</li> <li>(一)教師示範並介紹滑鼠的使用方式:</li> <li>1.滑鼠的握法:拇指和無名指輕握滑鼠二側,食指放左鍵、中指放右鍵。</li> <li>2.滑鼠的按鍵方法:</li> <li>(1)按左鍵一下:選取圖示或執行程式。</li> <li>(2)按左鍵二下:開啟視窗或執行程式。</li> <li>(3)滾輪:使用食指前後滾動可以上下捲動畫面。</li> <li>(4)按住左鍵不放移動滑鼠可以拖曳物件。</li> <li>(5)按右鍵一下可以出現功能表。</li> <li>(二)教師介紹常見的滑鼠游標</li> <li>값:標準游標。</li> <li>: 選擇連線。</li> </ul> |   |                       |

| <b>○</b> : 忙碌中。                                    |   |       |
|----------------------------------------------------|---|-------|
| ◎:無法使用。                                            |   |       |
| · 移動物件。                                            |   |       |
| J: 上下調整。                                           |   |       |
|                                                    |   |       |
| · 左右調登。<br>区                                       |   |       |
| ≥ ≤ :對角線調整。                                        |   |       |
| 二、動手操作                                             |   |       |
| (一)開啟檔案總管:在工作列按左鍵一下開啟。                             |   |       |
| (二)控制視窗:                                           |   |       |
| 1. 在視窗右上角的控制鈕,分別點擊滑鼠左鍵一下,使視窗放大、縮小、                 |   |       |
| 還原與關閉。                                             |   |       |
| <ol> <li>在視窗邊緣出現視窗調整符號時,按住滑鼠左鍵不放調整視窗大小。</li> </ol> |   |       |
| <ol> <li>在視窗上緣出現移動符號時,按住滑鼠左鍵不放移動視窗。</li> </ol>     |   |       |
| (三)開啟功能表:在電腦桌面的本機圖示上按滑鼠右鍵,開啟功能表,再                  |   |       |
| 點選開啟,開啟檔案。                                         |   |       |
| (三)開啟檔案:在電腦桌面的本機圖示上快速按滑鼠左鍵二下,可開啟檔                  |   |       |
| 亲。                                                 |   |       |
| 參、綜合活動                                             |   |       |
| 一、教師統整說明:滑鼠是指揮電腦做事的利器,也是人們與機器溝通的                   |   |       |
| 工具,滑鼠的操控必須熟練,才能有效率的操控電腦,指揮電腦做事情。                   |   |       |
| 二、滑鼠操作練習:                                          |   |       |
| 1. 滑鼠點擊速度練習:卡打車打打氣。                                |   | 實作評量: |
| 2. 滑鼠拖曳練習:母雞生雞蛋。                                   |   | 滑鼠的操作 |
| 3. 滑鼠移動練習:採收新鮮好蘋果。                                 |   |       |
| 4. 滑鼠左、右鍵點擊練習:環保除害蟲。                               |   |       |
|                                                    |   |       |
| 活動二:萬能的鍵盤                                          |   |       |
| 壹、引起動機                                             |   |       |
| 使用滑鼠點擊,可以方便我們指揮電腦要做事的地方,而鍵盤則提供我們                   |   |       |
| 指揮電腦要做事內容的工具,要如何使用鍵盤與電腦溝通呢?                        |   |       |
| 貳、發展活動                                             |   |       |
| 一、分組觀察與討論                                          |   |       |
| (一)學生分組,教師請學生觀察鍵盤上的符號。                             |   |       |
| (二)請學生依電腦的位置分區。                                    |   |       |
| (三)請學生討論,這些區域有什麼相同的特性。                             |   |       |
|                                                    | 1 | 1     |

| (四)學生分享他們的發現。                          |   |             |
|----------------------------------------|---|-------------|
| 二、聆聽                                   |   |             |
| (一)鍵盤的按鍵功能:                            |   |             |
| 教師說明:鍵盤將同樣功能的按鍵分區建立,一般可區分為:            |   |             |
| 1. 功能鍵區:用以執行應用程式的某些功能。                 |   |             |
| 2. 打字鍵區:輸入文字或符號。                       |   |             |
| 3. 編輯方向鍵區:是電腦鍵盤上的用以控制方向的鍵,用途一般是在鍵入     |   |             |
| 文字時移動遊標或玩電子遊戲時控制方向。                    |   |             |
| 4. 數字鍵區:輸入數字。                          |   |             |
| (二)教師示範與說明標準打字的指法                      |   |             |
| 1. 教師說明:為了健康快速的打字,要使用正確的指法。            |   |             |
| 2. 教師示範及說明正確的指法,                       |   |             |
| 1. 準備動作:左手的食指輕放在 F,其餘四指分別輕放在 ASD 上:右手食 |   |             |
| 指輕放在 J, 其餘四指分別輕放在 KL; 上。               |   |             |
| 2. 打字時各個手指負責的區域如下圖,當打完自後必須回準備位置:       |   |             |
| 左小指 左無名 左中指 左負指 右負指 右側指 右側指<br>マ       |   |             |
| 三、學生練習指法                               |   | 廃仏垣・        |
| 參、綜合活動                                 |   | 員作計重・<br>指法 |
| 教師綜合說明:鍵盤提供我們與電腦溝通的橋樑,了解鍵盤的功能與正確       |   | 1110        |
| 的打字指法,可以提高我們打字的效率,雖然一開始不清楚位置會較慢,       |   |             |
| 但習慣之後手指頭便會記住位置,速度也就加快不少了。              |   |             |
| 活動三:英文自我介紹                             |   |             |
| 壹、引起動機                                 |   |             |
| 英文課要做自己的名牌,並介紹自己,要如何輸入英文,才能做出漂亮的       |   |             |
| 名牌呢?                                   |   |             |
| 貳、發展活動                                 |   |             |
| 一、聆聽與操作練習                              |   |             |
| (一)開啟記事本的方法                            |   |             |
| (二)另存新檔的方法                             |   |             |
| (三)英文的輸入方法。                            |   |             |
| 1. 教師操作示範與說明大、小寫英文的輸入方法:               |   |             |
|                                        | 1 |             |

| (1)使用 Caps Lock 的方法。                |       |
|-------------------------------------|-------|
| (2)使用 營 的方法。                        | 實作評量: |
| 2. 英文標點符號的輸入方法。                     | 央义打子  |
| (1)輸入按鍵下方符號的方法。                     |       |
| (2)輸入按鍵上方符號的方法。                     |       |
| 3. 空白鍵的輸入方法。                        |       |
| 4. 練習輸入三個英文字,第一個字母大寫,其餘小寫,中間用逗號和空格  |       |
| 分開,最後用句點。例如:Dog, Cat, Egg.          |       |
| (四)换行、换字的方法:                        |       |
| 1. 使用换行符號: <sup>[mter]</sup> 的使用方法。 |       |
| 2. 使用删字符號, 删掉多餘或錯字。                 |       |
| (1) <sup>Backspace</sup> 的使用方法。     |       |
| (2) Delete 的使用方法。                   |       |
| 3. 練習換行與刪去多餘的字或錯字。                  |       |
| (五)打完字後存檔的方法                        |       |
| 二、學生操作:                             |       |
| (一)開啟 WordPad                       |       |
| (二)另存新檔                             |       |
| (三)輸入自己的英文名字,例如:I'm Jake.           |       |
| (四)换行輸入自己的性別,例如:I'maboy.            |       |
| (五)儲存檔案                             |       |
| 參、綜合活動                              |       |
| 教師統整說明:英文鍵盤上面的都是大寫字母,小朋友必須將英文字母的    |       |
| 大小寫熟記,並多加練習,打字才會快速。                 |       |
|                                     |       |
| 活動四:中文自我介紹                          |       |
| 壹、引起動機                              |       |
| 在鍵盤上看不到中文字,要怎麼用中文自我介紹呢?             |       |
| 貳、發展活動                              |       |
| 一、觀察                                |       |
| (一)鍵盤文字                             |       |
| 1.學生觀察鍵盤上的文字和符號。                    |       |
| 2. 教師說明:鍵盤上有一些注音符號和國字的部件,我們用注音輸入中文  |       |
| 是最方便的,如果要用部件打中文,必須還要經過學習。           |       |
| (二)注音符號的排列                          |       |
| 1. 學生觀察注音符號的排列方式。                   |       |
| 2. 討論手指的負責區域:                       |       |
| (1)左手手指的位置與負責區域。                    |       |

| (2)右手手指的位置與負責區域。                   |   |                 |
|------------------------------------|---|-----------------|
| 3. 教師說明:注音符號的排列是有規則的,聲符在左邊的按鍵,韻符在右 |   | 實作評量:           |
| 邊的按鍵,中間則是結合韻的符號,方便我們打出中文字。         |   | 甲文打字            |
| 二、聆聽與操作                            |   |                 |
| (一)開啟 WordPad 的方法                  |   |                 |
| 1.教師示範與說明開啟 WordPad 的方法。           |   |                 |
| 2. 學生開啟 WordPad。                   |   |                 |
| (二)另存新檔的方法                         |   |                 |
| 1. 教師示範與說明另存新檔的方法。                 |   |                 |
| 2. 學生操作另存新檔。                       |   |                 |
| (三)中文輸入方法                          |   |                 |
| 1. 教師給予中文文章。                       |   |                 |
| 2. 教師示範與說明中文打字方法。                  |   |                 |
| 3. 學生操作:依據文章內容打字。                  |   |                 |
| (四)中文標點符號輸入方法                      |   |                 |
| 1. 教師示範與說明中文標點符號輸入方法。              |   |                 |
| 2. 學生操作:依文章內容登打標點符號。               |   |                 |
| (五)打完字儲存檔案的方法。                     |   |                 |
| 三、學生操作                             |   |                 |
| (一)開啟 WordPad                      |   |                 |
| (二)另存新檔                            |   |                 |
| (三) 輸入自我介紹內容。                      |   |                 |
| (四)儲存檔案                            |   |                 |
| 参、綜合活動                             |   |                 |
| 教師統整說明:輸入中文時必須檢查是否在中文輸入法中,中文輸入要快   |   |                 |
| 速,除了熟記鍵盤之外,也必須熟悉注音符號,並多加練習,打字才會快   |   |                 |
| 速。                                 |   |                 |
| 第三單元 電腦的管理與愛護                      | 3 |                 |
| 活動一:檔案管理                           |   | 审优证导·           |
| 壹、引起動機                             |   | 頁1F町里·<br>檔案的分類 |
| 存放在電腦裡的檔案很多,整理電腦檔案,就像整理房間,把東西分類擺   |   |                 |
| 好,就會顯得很整齊,也能輕易地找到東西,如何管理電腦裡的資料?    |   |                 |
| 貳、發展活動                             |   |                 |
| 一、觀察                               |   |                 |
| (一)教師開啟有許多不同檔案的資料夾。                |   |                 |
| (二)請學生觀察檔案的不同之處。                   |   |                 |
| 二、聆聽                               |   |                 |
| 1. 檔案的意義與名稱                        |   |                 |

| 2. 常見的檔案類型                         |              |
|------------------------------------|--------------|
| 3. 資料夾的意義                          |              |
| 三、分類                               |              |
| (一)教師示範將檔案放進已預設好的資料夾內,並說明:資料夾就像一個  |              |
| 櫃子,把同類型的資料放在一起並命名,以後要找資料就比較方便了。    |              |
| (二)學生練習操作將檔案放進資料夾。                 |              |
| 參、綜合活動                             |              |
| 教師統整說明:檔案管理就像是在整理房間,將檔案分類並置於資料夾    |              |
| 裡,方便日後的存取,也比較不會凌亂。                 |              |
| 活動二:愛護電腦                           |              |
| 壹、引起動機                             |              |
| 電腦是我們的生活 e 管家,要好好的愛惜它,要如何寶貝我們的電腦呢? |              |
| 貳、發展活動                             |              |
| 一、分組討論                             | 紙筆評量:<br>與羽留 |
| (一)電腦要如何放置?                        | 学育平          |
| (二)打電腦的好習慣為何?                      |              |
| (三)如何做好清潔、保養?                      |              |
| 二、分享討論結果                           |              |
| 三、教師統整說明:                          |              |
| (一)放置電腦要注意:                        |              |
| 1.保持通風,不緊貼牆壁,避免影響散熱。               |              |
| 2. 遠離廚房,避免油煙,高溫潮濕。                 |              |
| 3. 遠離窗戶,避免灰塵、日曬雨淋。                 |              |
| 4. 壁面磁場的干擾,不放磁鐵、手機在上面。             |              |
| (二)使用電腦時必須注意:                      |              |
| 1. 不可以邊打電腦邊吃東西。                    |              |
| 2. 飲料、開水容易翻倒,必須遠離電腦。               |              |
| 3. 尖銳物品,不可以碰觸螢幕表面。                 |              |
| 4. 不可以頻繁開關機,應該間隔一下下。               |              |
| 5. 使用中,不可以搬動電腦。                    |              |
| (三)如何做好清潔保養:                       |              |
| 1. 清潔主機時應先關機並拔掉插頭。                 |              |
| 2. 清潔螢幕要使用乾布。                      |              |
| 3. 清潔鍵盤時可將鍵盤倒過來輕拍。                 |              |
| <b>參、綜合活動</b>                      |              |
| 一、教師統整說明:電腦可以存放很多資料,必須適當的分類與管理。電   |              |
| 腦裡有許多精密的零件,不可以沾滿太多的灰塵,更不可以淋到水,使用   |              |
| 正確的方法清理電腦,才能延續電腦的壽命。               |              |

| 二、撰寫學習單。                                                                                                    |    |       |
|----------------------------------------------------------------------------------------------------|----|-------|
| · 第四單元 電腦的生活應用-繪製過年卡片                                                                                                    | 7節 |       |
| 活動一:設計過年卡片                                                                                                    |    | 實作評量: |
| 壹、引起動機                                                                                                    |    | 負卞早園  |
| 要過年了,家家戶戶都會貼上春聯或吉祥話,我們也要寄卡片給遠方的朋                                                                                                    |    |       |
| 友, 電腦也可以幫我們繪製卡片嗎?                                                                                                    |    |       |
| 貳、發展活動                                                                                                    |    |       |
| 一、分組討論                                                                                                    |    |       |
| (一)過年有哪些吉祥話?                                                                                                    |    |       |
| (二)過年有哪些吉祥圖案?                                                                                                    |    |       |
| 二、分享討論結果                                                                                                    |    |       |
| 三、設計卡片草圖                                                                                                    |    |       |
| (一)教師發下學習單                                                                                                    |    |       |
| (二)學生用設計圖案與文字,並用鉛筆畫出草圖。                                                                                                    |    |       |
| 參、綜合活動                                                                                                    |    |       |
| 教師統整說明:過年是喜慶的日子,寫卡片給遠方的朋友必須寫一些祝福                                                                                                    |    |       |
| 的話。卡片的設計包括圖案與文字,草圖的設計只需將圖案的位置與形                                                                                                    |    |       |
| 狀,以及文字內容大概的描繪出來即可。                                                                                                    |    |       |
| イチョ・雨山山を創たし                                                                                                    |    |       |
| 活動二・电脑糟裂下方                                                                                                    |    |       |
| 豆、匀起助機<br>止個西田 雷 11 公司 12 元 元 年 西 半 四 9                                                                                                    |    |       |
| 我们安用电脑帽 装下斤,安心 偿 重 化 !                                                                                                    |    |       |
| 具、                                                                                                    |    | 實作評量: |
| (一)雪腦倫圖的其本無令                                                                                                    |    | 電子賀卡  |
| (一)电脑管则的 本 4 1 1 1 2 2 2 2 2 2 2 2 2 2 2 2 2 2 2 2                                                                                                    |    |       |
| 1. 因 眠 视 尺 亘 半<br>9. 倫 圖 静 赙 的 書 布 訪 寻 紙 張                                                                                                    |    |       |
| 2. 循 圆 秋 胆 的 里 巾 机 足 碱 成                                                                                                    |    |       |
| 4 使用基本的幾何圖案的組合就可以書出久式久樣的圖案了                                                                                                    |    |       |
| (二)小書家的使用方法                                                                                                    |    |       |
|                                                                                                    |    |       |
| 1 開啟小書家                                                                                                    |    |       |
| 1. 開啟小畫家<br>(1)教師說明並示範開啟小書家的方法                                                                                                    |    |       |
| <ol> <li>1. 開啟小畫家</li> <li>(1)教師說明並示範開啟小畫家的方法</li> <li>(2)學生開啟小畫家。</li> </ol>                                                                                    |    |       |
| <ol> <li>1. 開啟小畫家</li> <li>(1)教師說明並示範開啟小畫家的方法</li> <li>(2)學生開啟小畫家。</li> <li>2. 另存新檔</li> </ol>                                                                   |    |       |
| <ol> <li>1. 開啟小畫家</li> <li>(1)教師說明並示範開啟小畫家的方法</li> <li>(2)學生開啟小畫家。</li> <li>2. 另存新檔         <ol> <li>(1)教師說明並示範另存新檔的方法</li> </ol> </li> </ol>                    |    |       |
| <ol> <li>1. 開啟小畫家</li> <li>(1)教師說明並示範開啟小畫家的方法</li> <li>(2)學生開啟小畫家。</li> <li>2. 另存新檔</li> <li>(1)教師說明並示範另存新檔的方法</li> <li>(2)學生另存新檔</li> </ol>                     |    |       |
| <ol> <li>1. 開啟小畫家</li> <li>(1)教師說明並示範開啟小畫家的方法</li> <li>(2)學生開啟小畫家。</li> <li>2. 另存新檔</li> <li>(1)教師說明並示範另存新檔的方法</li> <li>(2)學生另存新檔</li> <li>3. 形狀工具的使用</li> </ol> |    |       |

| (2)學生練習操作形狀工具繪製小鴨。               |  |
|----------------------------------|--|
| 4. 筆刷工具的使用                       |  |
| (1)教師以繪製小鴨的線搞為例,操作並說明筆刷工具的使用方法。  |  |
| (2)學生練習操作筆刷工具繪製小鴨。               |  |
| 5. 填色工具的使用                       |  |
| (1)教師以繪製小鴨為例,操作並說明填塞工具的使用方法。     |  |
| (2)學生練習操作填塞工具幫小鴨填入漂亮的色彩。         |  |
| 6. 文字的使用                         |  |
| (1)教師操作並說明文字工具的使用方法。             |  |
| (2)學生練習操作文字工具。                   |  |
| 7. 繪製完畢後存檔的方法。                   |  |
| 二、學生繪製過年卡片                       |  |
| (一)開啟小畫家                         |  |
| (二)另存新檔                          |  |
| (三)依設計圖進行電腦繪圖。                   |  |
| 三、作品分享                           |  |
| 参、綜合活動                           |  |
| 教師統整說明:使用電腦繪圖依方面可以省用畫紙、顏料、畫筆等工具的 |  |
| 經費,另一方面也可方便修正,對於想要寄給許多朋友的設計者而言,可 |  |
| 以複製多份,節省時間與金錢。                   |  |
|                                  |  |

| 單元名稱              | 學習目標                                                              | 表現任務                 | 評量方式 | 學習紀錄/評量工具 |
|-------------------|-------------------------------------------------------------------|----------------------|------|-----------|
| 一、認識 e<br>管家      | <ol> <li>關注電腦與人們的互動,覺知電腦對人們生<br/>活的影響。</li> </ol>                 | 了解電腦對人們生活的影<br>響。    | 紙筆評量 | 學習單       |
| 二、 資料的<br>輸入與儲存   | <ol> <li>2.透過有系統的分類<br/>與表達方式,與他人<br/>分享對電腦設備的發<br/>現。</li> </ol> | 了解並說明電腦設備個部<br>份的功能。 | 紙筆評量 | 學習單       |
| 三、 電 腦 的<br>管理與愛護 | <ol> <li>透過操作,了解電腦</li> <li>設備的屬性。</li> </ol>                     | 以正確的方式操作電腦。          | 實作   | 評量表       |
| 四、 電 腦 的<br>生活應用  | <ol> <li>4.使用電腦繪圖技法進<br/>行創作。</li> </ol>                          | 使用小畫家軟體繪製卡<br>片。     | 實作   | 作品        |

附錄(一)教學重點、學習紀錄與評量方式對照表

附錄(二)評量標準與評分指引

| 學習                           | 學習目標 4.使用電腦繪圖技法進行創作。 |                                     |                                  |                                     |                           |          |
|------------------------------|----------------------|-------------------------------------|----------------------------------|-------------------------------------|---------------------------|----------|
| 學習表現 藝1-II-3能試探媒材特性與技法,進行創作。 |                      |                                     |                                  |                                     |                           |          |
| 評量標準                         |                      |                                     |                                  |                                     |                           |          |
| 主題                           | 丰                    | A<br>優秀                             | B<br>良好                          | C<br>基礎                             | D<br>不足                   | E<br>落後  |
| 表現                           | <b>农現描述</b>          | 能適當地探索<br>媒材和工具的<br>特性或技法,<br>進行創作。 | 能探索媒材和<br>工具的特性或<br>技法,進行創<br>作。 | 能概略地探索<br>媒材和工具的<br>特性或技法,<br>進行創作。 | 能嘗試探索媒<br>材和工具的特<br>性或技法。 | 未達<br>D級 |

| 評<br>分<br>指<br>引 | <ol> <li>繪製三種以<br/>上圖案</li> <li>使用填色工</li> <li>夏</li> <li>3.圖案清楚</li> <li>4.使用背景圖</li> </ol> | <ol> <li>繪製二種圖</li> <li>案</li> <li>使用填色工</li> <li>具</li> <li>使用背景圖</li> </ol> | 1. 繪製一種圖<br>案<br>2. 使用填色工<br>具 | 1. 繪製一種圖<br>案 | 未達<br>D級 |
|------------------|----------------------------------------------------------------------------------------------|-------------------------------------------------------------------------------|--------------------------------|---------------|----------|
| 評                |                                                                                              |                                                                               | 電腦檔案                           |               |          |
| 里<br>工           |                                                                                              |                                                                               |                                |               |          |
| 具                |                                                                                              |                                                                               |                                |               |          |
| 分數<br>轉換         | 95-100                                                                                       | 90-94                                                                         | 85-89                          | 80-84         | 79 以下    |

分數轉換:可由授課教師達成共識轉化自訂分數(級距可調整)。

| The second second second second second second second second second second second second second second second se | F找 e 管家           |
|----------------------------------------------------------------------------------------------------|-------------------|
| 一、請小朋友在生活中觀察,                                                                                                   | ,並寫出二種利用電腦可以做的事情。 |
| 觀察地點:                                                                                                    | 觀察地點:             |
| 事情:                                                                                                    | 事情:               |
|                                                                                                    |                   |
|                                                                                                    |                   |
|                                                                                                    |                   |
|                                                                                                    |                   |

二、如果你擁有電腦,你希望電腦能為你做什麼?

班級:\_\_\_\_年\_\_\_班 座號:\_\_\_\_號 姓名:\_\_\_\_\_

# e 管家的組成

以下的電腦相關設備是屬於哪一種?(寫出代號)
 A. 數位相機、B. 耳機、C. 麥克風、D. 數據機、E. 耳機、
 F. 印表機、G. 記憶卡、H. 硬碟、I. 網路攝影機、J. 隨身碟、K. 硬碟、
 L. 外接式光碟機、N. 多功能事務機、O. 手寫輸入版、P. IP 分享器。

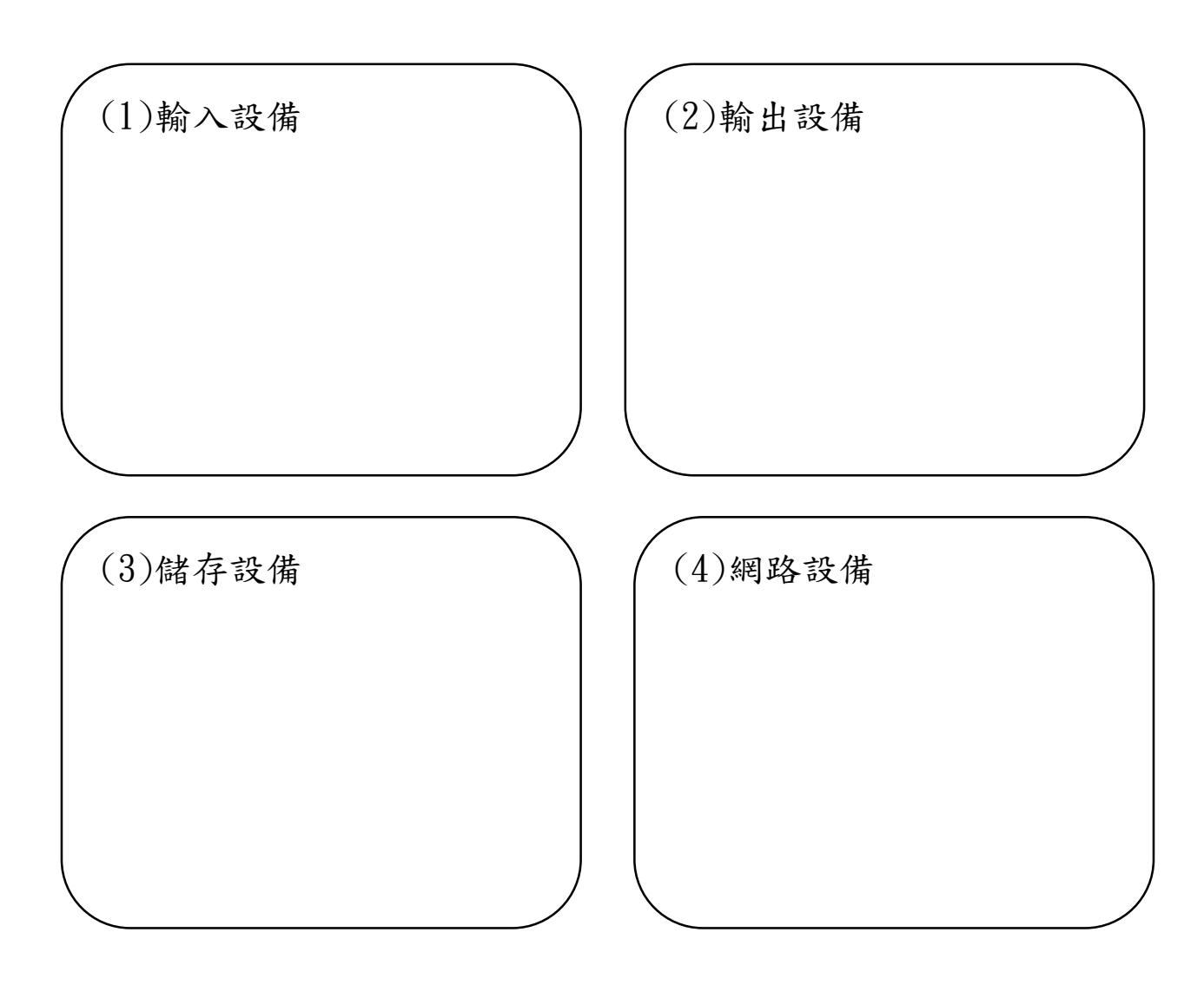

班級:\_\_\_\_\_ 班 座號:\_\_\_\_號 姓名:\_\_\_\_\_\_